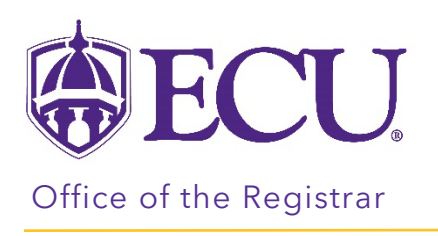

## How to Add Terms to Your Plan

1. Click on ADD TERM button to add additional terms to your plan.

| =                            | $\langle \rangle$ | ADD TERM | × |
|------------------------------|-------------------|----------|---|
| < Still Needed >             | Fall 2023 G       |          |   |
| Writing Intensive            |                   |          |   |
| Writing Intensive - General  | +                 |          | _ |
| Major Writing Intensive Co > |                   |          |   |
| General Education Require    |                   |          |   |

2. From the Add Term pop-up window, select the next term.

| Add Term                                  | ×      |
|-------------------------------------------|--------|
| Please select a term to add to this plan. |        |
| Select term *<br>Spring 2024              | ~      |
|                                           | CANCEL |

- 3. Click ADD.
- 4. A second term is added to your plan.

| =                              | < >          |          | ADD TERM |
|--------------------------------|--------------|----------|----------|
| < Still Needed >               | Fall 2023 🕞  | Spring   | 2024 🕞 📫 |
| Writing Intensive              | Credits: 0.0 | Credits: | 0.0      |
| Writing Intensive - General    | +            |          | +        |
| Major Writing Intensive Co $>$ |              |          |          |
| General Education Require      |              |          |          |

5. YOUR PLAN WILL SAVE AUTOMATICALLY.